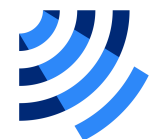

## TOH-3(Wi-Fi)

### Сигнализатор уровня вибрационный

## Инструкция по эксплуатации

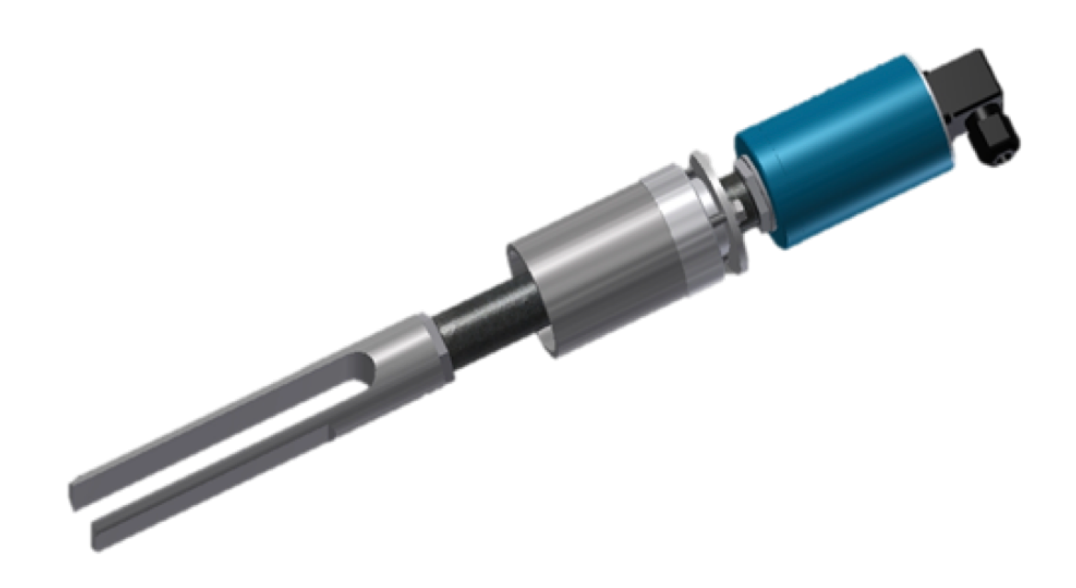

| О документе                 |
|-----------------------------|
| Замечания к выпускам3       |
| Введение4                   |
| Общее описание устройства4  |
| Технические характеристики5 |
| Внешний вид6                |
| Схема подключения7          |
| Встроенный WEB-сервер8      |
| Начало работы8              |
| Для iOS9                    |
| Для Android11               |
| Структура WEB-сервера12     |

## О документе

Этот документ описывает общую архитектуру и принципы работы устройства ТОН-3.

#### Замечания к выпускам

| Дата    | Версия | Замечания     |
|---------|--------|---------------|
| 2020/10 | 0.1    | Первый выпуск |

## Введение

1

## Общее описание устройства

TOH-3 Wi-Fi, вибрационный датчик уровня предназначен для дискретного измерения уровня сыпучих и жидких сред различной плотности; для подключения к промышленным логическим контроллерам; организации локальной автоматики для поддержания уровня.

Отличительной особенностью устройства от аналогичных приборов является наличие Wi-Fi для произведения настройки и диагностики через встроенный WEB-сервер.

Определение наличия среды происходит с помощью вибрационной вилки, в случае затухания колебаний которой происходит детектирование наличия среды.

## 2 Технические характеристики

| Категория                   | Элементы                | Характеристики              |
|-----------------------------|-------------------------|-----------------------------|
|                             | Стандарты               | FCC/CE/TELEC/SRRC           |
|                             | Протоколы               | 802,11 b/g/n/e/l            |
|                             | Частоты                 | 2,4 G - 2,5 G               |
|                             |                         | 802.11 b: +20dBm            |
|                             | Мощность передачи       | 802.11 g: +17dBm            |
| VVI-FI                      |                         | 802.11 n: +14 dBm           |
|                             |                         | 802.11 b: -91 dbm (11Mbps)  |
|                             | Чувствительность приема | 802.11 g: -75 dbm (54 Mbps) |
|                             |                         | 802.11 n: -72 dbm (MCS7)    |
|                             | Антена                  | Встроенная, поверхностная   |
|                             | Режим работы Wi-Fi      | Точка доступа+Клиент        |
| Программное                 | Шифрование              | WEP/TKIP/AES                |
| обеспечение                 | Обновление прошивки     | WEB-сервер                  |
|                             | Сетевые протоколы       | TCP/UDP/HTTP                |
|                             | АЦП                     | 12 бит, 0-24В               |
| Переферия                   | Реле                    | Сухой контакт, 220В , ЗА    |
| Условия                     | Номинальное питания     | 24 B/220 B                  |
| эксплуатации                | Температурный диапазон  | -20 /+50 C                  |
| Габаритные ДхШхВ<br>размеры |                         | 700 мм х 100 мм х 100 мм    |

1

<sup>&</sup>lt;sup>1</sup> длина датчика зависит от заказанной длинны штанги, которая может быть до 2000 мм

# 3 Внешний вид

Корпус устройства, вилка, подвижное ранговое уплотнение с резьбовым соединением к приварной втулке (слева-направо)

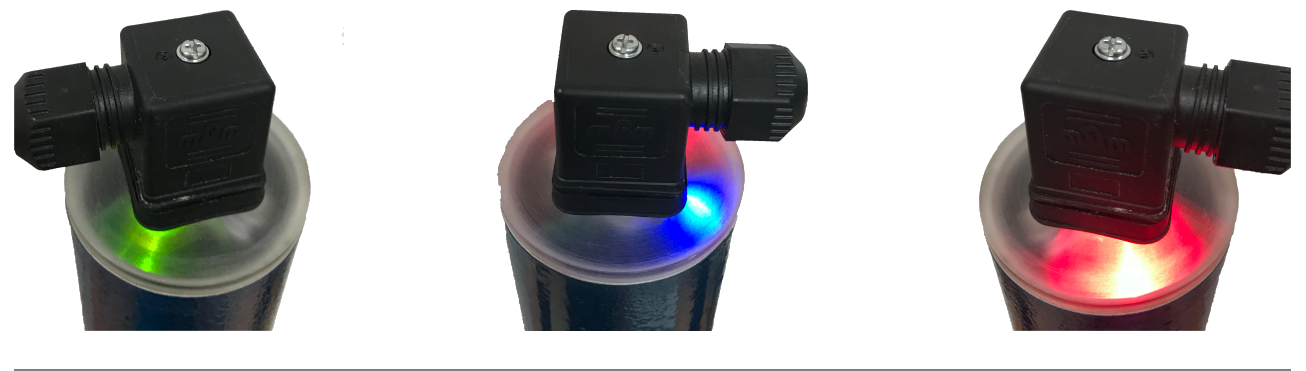

| Элемент           | Описание                                             |
|-------------------|------------------------------------------------------|
| ЗЕЛЕНЫЙ СВЕТОДИОД | Загорается в случае когда вилка НЕ погружена в среду |
| КРАСНЫЙ СВЕТОДИОД | Загорается в случае, когда вилка ПОГРУЖЕНА в среду   |
| СИНИЙ СВЕТОДИОД   | Мигает при подключении к устройству по WiFi          |
| Разъем mPm        | Группа для подключения внешнего питания и выхода     |

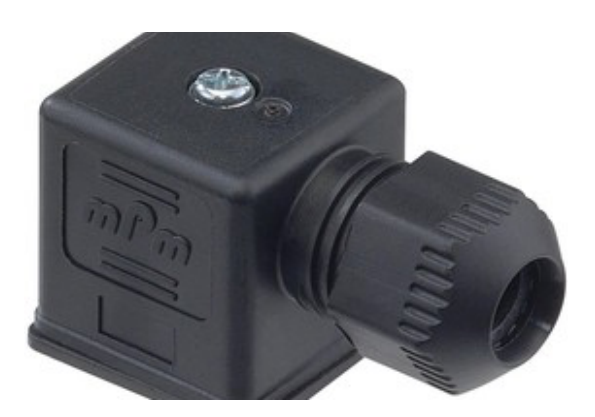

## Схема подключения

| Клеммник | Описание                                                 |
|----------|----------------------------------------------------------|
| 1,2      | Питание 24B DC (220B AC по заказу). Полярность не важна. |
| 3,PE     | Выход реле, до 220В ЗА                                   |

## Встроенный WEB-сервер Начало работы

Для настройки и диагностики в устройство встроен WEB сервер. ТОН-3 всегда включен в режиме точки доступа. Затем подключиться с смартфона/ планшета/ноутбука к точке доступа TON\_XXXXXX (где XXXXXX - буквы A,B,C,D,E,F и цифры от 0 до 9). Если устройство имеет OS Android/iOS вам будет предложено перейти на начальную страницу сервера. Самостоятельно перейти на эту страницу можно открыв браузер и введя в адресной строке <u>http://192.168.4.1</u>.

## Для iOS

| 1. Входим в настройки |                         |                 |       | 2. 3axo                                | дим в разде                        | л Wi-Fi                            |
|-----------------------|-------------------------|-----------------|-------|----------------------------------------|------------------------------------|------------------------------------|
| III Tele2             | 2 LTE 13:03             | 45 % 🔳 '        | all 1 | fele2 LTE                              | 12:53                              | 46 % 🔳                             |
|                       | Настройк                | и               | < )   | Настройки                              | Wi-Fi                              |                                    |
| ┝≻                    | Авиарежим               | 0               |       |                                        |                                    |                                    |
| <b>?</b>              | Wi-Fi                   | Не подключено > |       | Wi-Fi                                  |                                    |                                    |
| *                     | Bluetooth               | Вкл. >          | MC    | ОИ СЕТИ                                |                                    |                                    |
| (( <b>1</b> ))        | Сотовая связь           | >               |       | HUAWEI-E8372                           | -CC72                              | ê ᅙ ϳ                              |
| ତ                     | Режим модема            | >               |       | Keenetic-8145                          |                                    | ê 🤶 ϳ                              |
| VPN                   | VPN                     | Не подключено > | ДР    | УГИЕ СЕТИ                              |                                    |                                    |
|                       |                         |                 |       | DIR-620                                |                                    | ê 🗟 🛈                              |
|                       | Уведомления             | >               |       | TON_DB1A79                             |                                    | <del>?</del> (j)                   |
| ((۱)                  | Звуки, тактильные сигна | алы >           |       | TP-Link_A362                           |                                    | ê 🤶 ϳ                              |
| C                     | Не беспокоить           | >               |       | Другая                                 |                                    |                                    |
| I                     | Экранное время          | >               |       |                                        |                                    |                                    |
|                       |                         |                 | За    | прос на подклю                         | чение                              | Спросить >                         |
| $\bigcirc$            | Основные                | >               | По    | дключение к извес<br>гоматически. Если | стным сетям буд<br>нет известных Д | ет произведено<br>доступных сетей, |
|                       | Пункт управления        | >               | Oy,   | цет задам вопрос п                     | еред подключе                      | чием к новой сеги.                 |

| 3. Подключаемся к сети TC<br>(TON_DB1A79)                                                                            | N_XXXXX                                           | 4. Открывае   | м в браузере <u>19</u><br>12:57 | 2.168.4.1<br>45 % 🗉 |
|----------------------------------------------------------------------------------------------------|---------------------------------------------------|---------------|---------------------------------|---------------------|
| .11 Tele2 LTE 12:56                                                                                                  | 46 % 🔲                                            | АА            | 192.168.4.1                     | Ç                   |
| Кастройки Wi-Fi                                                                                                    |                                                   |               |                                 |                     |
| Wi-Fi                                                                                                    |                                                   | Обзо          | ор состояния ( <b>ТОН</b>       | )                   |
| Нет подключения к интернету                                                                                          | * (1)                                             | Вход:         | 72                              | 2.4 %/26.7 B        |
| HUAWEI-E8372-CC72                                                                                                    | <b>₽ 奈</b> (Ì)                                    | Выход:        |                                 | ВЫКЛ                |
| Keenetic-8145                                                                                                    | 🔒 🗢 i                                             |               |                                 |                     |
| ДРУГИЕ СЕТИ                                                                                                    |                                                   |               | Информация                      |                     |
| DIR-620                                                                                                    | 🔒 🤶 i                                             | В работе      |                                 | 362                 |
| TP-Link_A362                                                                                                    | 🔒 ᅙ 🚺                                             | Память        |                                 | 52392               |
| Другая                                                                                                    |                                                   | Версия прошив | ки                              | 0.2                 |
|                                                                                                    |                                                   |               |                                 |                     |
| Запрос на подключение                                                                                                | Спросить >                                        |               |                                 |                     |
| Подключение к известным сетям будет<br>автоматически. Если нет известных доо<br>будет задан вопрос перед подключение | произведено<br>ступных сетей,<br>ем к новой сети. | < >           | <u>1</u>                        | n C                 |

## Для Android

| ele2 | 1. Входим в настройки<br>∗№≋ .⊪‱ ■ | 9:26 |
|------|------------------------------------|------|
| Hac  | тройки                             |      |
| По   | иск настроек                       |      |
|      | Режим полета                       |      |
|      | Настройки SIM-карт                 | >    |
| Ŷ    | Wi-Fi Keenetic-8145                | >    |
| *    | Bluetooth Включено                 | >    |
| 1    | Моб. передача данных               | >    |
|      | Еще                                | >    |
|      | Стиль рабочего экрана Обычный      | >    |
|      | Экран                              | >    |
|      | Звук                               | >    |
|      | Уведомления и строка состояния     | >    |
|      | $\triangleleft$ $\bigcirc$ $\Box$  |      |

#### 2. Заходим в раздел Wi-Fi Tele2 😍 🗔 ©`& 🗟 "∥ 65% 🔳 15:59 Wi-Fi VVI-LIT Выключено > Умный доступ в Интернет доступные сети Keenetic-8145 <u>\_</u> Подключено HUAWEI-E8372-CC72 <u>\_</u> Защищено (доступно WPS) TP-Link\_A362 $\widehat{\mathbf{a}}$ Защищено (доступно WPS) Hydrokom\_16BC9B (î• Без защиты TON\_DB1A79 () () Без защиты Keenetic-6459 -Защищено (доступно WPS) Добавить сеть... С Wi-Fi Direct **О** Настрои Еще $\triangleleft$ $\bigcirc$ $\Box$

#### 3. Подключаемся к сети TON\_XXXXXX (TON\_DB1A79)

| Tele2 😍 🗔                                       | ©⊎͡╗ "⊪64%            | 5 💷 15:59 |
|-------------------------------------------------|-----------------------|-----------|
| Wi-Fi                                           |                       |           |
| Умный доступ в Интернет                         | Выклн                 | очено >   |
| доступные сети                                  |                       |           |
| TON_DB1A79<br>Подключено (нет доступа в И       | Інтернет)             | (([-      |
| Keenetic-8145<br>Сохранено, защищено            |                       |           |
| HUAWEI-E8372-CC72<br>Защищено (доступно WPS)    |                       |           |
| <b>TP-Link_A362</b><br>Защищено (доступно WPS)  |                       |           |
| <b>Hydrokom_16BC9B</b><br>Без защиты            |                       | (((•      |
| <b>Keenetic-6459</b><br>Защищено (доступно WPS) |                       |           |
| AlfaService<br>Защищено                         |                       |           |
| Мік С А8020 **<br>Поиск Wi-Fi Direct            | <b>О</b><br>Настроить | Еще       |
| $\triangleleft$ $\bigcirc$                      |                       |           |

## Структура WEB-сервера

Сервер состоит из 4 основных (Главная, Сеть, Обновление, Настройки). Переход между страницами осуществляется с помощью панели навигации в верхней части страницы

| Главная                            | Сеть                      | Обновление                             | Настройки                     | 1                                  |
|------------------------------------|---------------------------|----------------------------------------|-------------------------------|------------------------------------|
| Текущее пол<br>устройствах<br>меню | ожение под<br>и устройств | свечивается более<br>ах с низким разре | темным цвето<br>иением панель | м. На мобильных<br>сворачивается в |
|                                    |                           |                                        |                               |                                    |

Переход к нужной странице происходит касанием по элементу навигационной панели или по элементу меню.

#### Страница «Состояние»

| Главная    | Сеть  | Обновление | Настройки                      |       |             |
|------------|-------|------------|--------------------------------|-------|-------------|
|            |       |            | Обзор состояния ( <b>ТОН</b> ) |       |             |
| Вход:      |       |            |                                |       | 1.1 %/0.4 B |
| Выход:     |       |            |                                |       | вкл         |
|            |       |            |                                |       |             |
|            |       |            | Информация                     |       |             |
| В работе   |       |            |                                | 1705  |             |
| Память     |       |            |                                | 52984 |             |
| Версия про | шивки |            |                                | 0.2   |             |

| Наименование    | Комментарий             | Значения                                                         |
|-----------------|-------------------------|------------------------------------------------------------------|
| Вход            | Сигнал с вилки          | 0-100%                                                           |
| Выход           | Что выдается на выходе  | ВЫКЛ/ВКЛ                                                         |
| В работе        | Время работы            | В секундах. 0+                                                   |
| Память          | Доступно ОЗУ для работы | 10 - 45 кБ. Подключенные<br>клиенты расходуют этот<br>показатель |
| Версия прошивки | Версия ПО устройства    |                                                                  |

|                                          | 19                  | 2.168.4.1                                                                     | Ċ            | 0       | ۵) L |
|------------------------------------------|---------------------|-------------------------------------------------------------------------------|--------------|---------|------|
| Яндекс.Переводчик Google Яндекс          | с.Музыка Яндекс.Кар | ты Кино — Яндекс.Афиша                                                        | Карты Google | YouTube | >    |
| Состояние Настройки С                    | еть Монитор         | Калибровать                                                                   |              |         |      |
|                                          |                     |                                                                               |              |         |      |
|                                          | Параметры           | точки доступа                                                                 |              |         |      |
| Режим точки доступа                      |                     |                                                                               |              |         |      |
|                                          |                     |                                                                               |              |         |      |
| SSID                                     |                     | ESP_2274                                                                      | 23           |         |      |
| Пароль                                   |                     |                                                                               |              |         |      |
|                                          |                     |                                                                               |              |         |      |
|                                          |                     |                                                                               |              |         |      |
|                                          | Cox                 | ранить                                                                        |              |         |      |
|                                          |                     |                                                                               |              |         |      |
|                                          | Параметры подклю    | чения к точке доступа                                                         |              |         |      |
| Сеть                                     |                     |                                                                               |              |         |      |
| Состояние                                | Ожидает             |                                                                               |              |         |      |
| Статический адрес                        |                     |                                                                               |              |         |      |
| erann teolain appee                      | Off                 |                                                                               |              |         |      |
|                                          |                     |                                                                               |              |         |      |
| ІР-адрес                                 |                     | 0.0.0.0                                                                       |              |         |      |
| IP-адрес<br>Маска                        |                     | 0.0.0.0                                                                       |              |         |      |
| IР-адрес<br>Маска                        |                     | 0.0.0.0                                                                       |              |         |      |
| IP-адрес<br>Маска<br>Шлюз                |                     | 0.0.0.0                                                                       |              |         |      |
| IP-адрес<br>Маска<br>Шлюз                |                     | 0.0.0.0                                                                       |              |         |      |
| IP-адрес<br>Маска<br>Шлюз                | Cox                 | 0.0.0.0                                                                       |              |         |      |
| IP-адрес<br>Маска<br>Шлюз                | Cox                 | 0.0.0.0<br>0.0.0.0<br>0.0.0.0                                                 |              |         |      |
| IP-адрес<br>Маска<br>Шлюз                | Сох                 | 0.0.0.0                                                                       |              |         |      |
| IP-адрес<br>Маска<br>Шлюз<br>Сеть        | Сох                 | 0.0.0.0<br>0.0.0.0<br>0.0.0.0<br>ранить<br>пные сети<br>Шифорвание            |              | Сигнал  |      |
| IP-адрес<br>Маска<br>Шлюз<br>Сеть        | Сох                 | 0.0.0.0<br>0.0.0.0<br>0.0.0.0<br>0.0.0.0<br>ранить<br>тные сети<br>шифрование |              | Сигнал  |      |
| IP-адрес<br>Маска<br>Шлюз<br>Сеть<br>ТТС | Сох                 | 0.0.0.0<br>0.0.0.0<br>ранить<br>пные сети<br>Шифрование                       |              | Сигнал  |      |

| Параметр            | Описание                                                      | Комментарий                                                                                           |
|---------------------|---------------------------------------------------------------|----------------------------------------------------------------------------------------------------|
| Режим точки доступа | Включение/отключение<br>постоянного режима «ТОЧКА<br>ДОСТУПА» | ON - TOH-3 постоянно в<br>режиме точки доступа<br>OFF - Точка доступа только по<br>нажатию кнопки SW1 |
| SSID                | Имя точки доступа                                             | Строка из символов А-Х0-9                                                                             |
| Пароль              | Пароль для подключения к<br>TOH-3                             | Не менее 8 символов                                                                                   |
| Сеть                | Имя точки доступа для<br>подключения в режиме<br>КЛИЕНТ       | После подключения к<br>существующей сети<br>показывает ее имя                                         |

| Параметр          | Описание                                                         | Комментарий                                                                                                    |
|-------------------|------------------------------------------------------------------|----------------------------------------------------------------------------------------------------|
| Состояние         | Текущее состояние<br>подключения.                                | Ожидает - Подключение не<br>производится                                                                       |
| Статический адрес | Включение/отключения<br>режима фиксированного IP<br>адреса TOH-3 | On - если сеть, к которой<br>должен подключиться TOH-3<br>не имеет DHCP сервера<br>Off - если DHCP сервер есть |
| ІР-адрес          | Текущий IP адрес при<br>подключении к сети                       | Можно изменять если включен<br>режим статического адреса                                                       |
| Маска             | Текущая маска сети                                               | Изменяется если включен<br>режим статического адреса                                                           |
| Шлюз              | Адрес роутера для выхода в<br>интернет                           |                                                                                                    |
| Доступные сети    | Таблица с найдеными сетями в<br>радиусе действия                 | Для обновления списка сетей<br>нажмите «Сканировать». Для<br>подключения к скрытой сети<br>нажмите «Другая»    |

#### Настройки

|              | Общие параметры            |                         | Уровень                                       |     |
|--------------|----------------------------|-------------------------|-----------------------------------------------|-----|
| Имя          | тон                        | Фильтр                  | 3                                             |     |
| Описание     | УРОВЕНЬ                    | Уровень<br>срабатывания | 5,000                                         | ) % |
| Режим выхода | ОБЫЧНЫЙ                    | Мертвая зона            | 0,000                                         | 0 % |
|              |                            | Задержка<br>включения   | 0                                             | CEK |
|              | Применить                  | Задержка<br>выключения  | 0                                             | CEK |
| Уче          | тная запись администратора |                         |                                               |     |
| Пользователь | admin                      |                         | Примонить                                     |     |
| Пароль       | пароль                     | г                       | Диагностика<br>Іробный сигнал выдается 10 сек |     |
|              | Применить                  | DOUT                    | Оff                                           | ить |

Начало страницы

Продолжение...

| Параметр                | Комментарий                                                                                   | Значения                                                                                                    |
|-------------------------|-----------------------------------------------------------------------------------------------|----------------------------------------------------------------------------------------------------|
| Имя                     | Имя устройства                                                                                | Для удобства, показывается в шапке<br>окна состояния                                                                                                    |
| Описание                | Про устройство                                                                                | Комментарий (например место<br>установки)                                                                                                    |
| Режим выхода            | Что выдается                                                                                  | ОБЫЧНЫЙ<br>Реле замкнуто если вилка погружена в<br>среду                                                                                                    |
|                         |                                                                                               | ИНВЕРСНЫЙ<br>Реле замкнуто если вилка НЕ погружена<br>в среду                                                                                                   |
| Фильтр                  | Задает количество измерений,<br>которые используются для<br>получения усреднения<br>показаний | 0-9                                                                                                    |
| Уровень<br>срабатывания | Порог чувствительности                                                                        | Среды с различной плотностью по<br>разному влияют на затухание колебаний<br>вилки. Например пенопласт может<br>вызвать затухание всего на 5%, а песок<br>на 70% |
| Тест выхода             | Включает режим ручного<br>включения/выключения реле<br>на 10 сек.                             | Для того чтобы проверить доходит<br>сигнал в систему автоматики или нет не<br>обязательно доставать датчик                                                      |

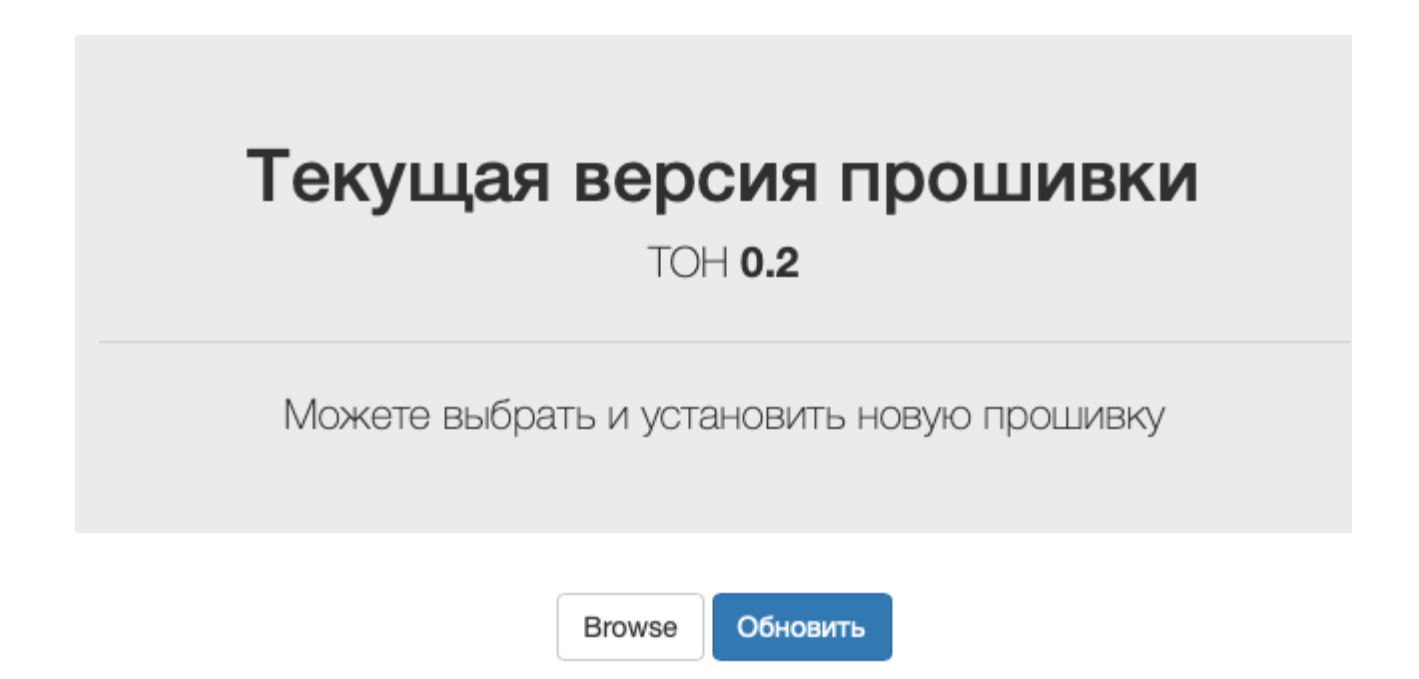

Прошивку устройства можно менять по WiFi. Для этого необходимо выбрать файл прошивки (нажать Browse) и произвести обновление (нажать Обновить).

Появится окно

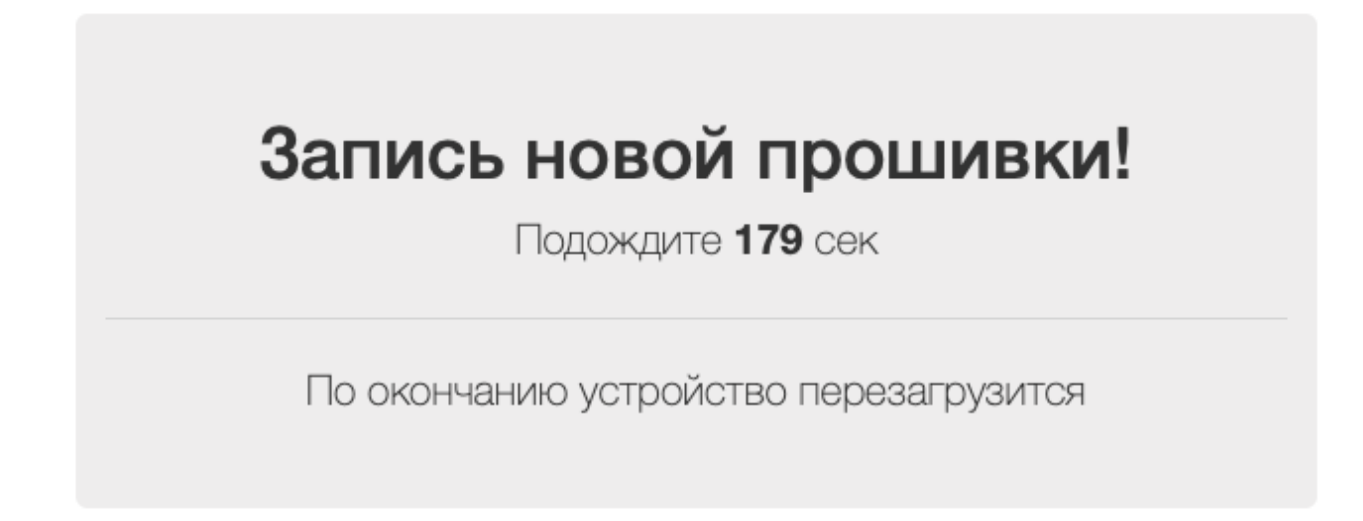

Которое должно само закрыться и перенаправить браузер на страницу состояния.